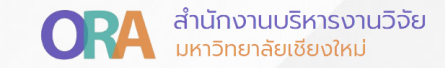

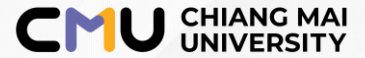

## การส่งรายงานรอบ 6 เดือน กับ 12 เดือน ผ่านระบบ CMU Research

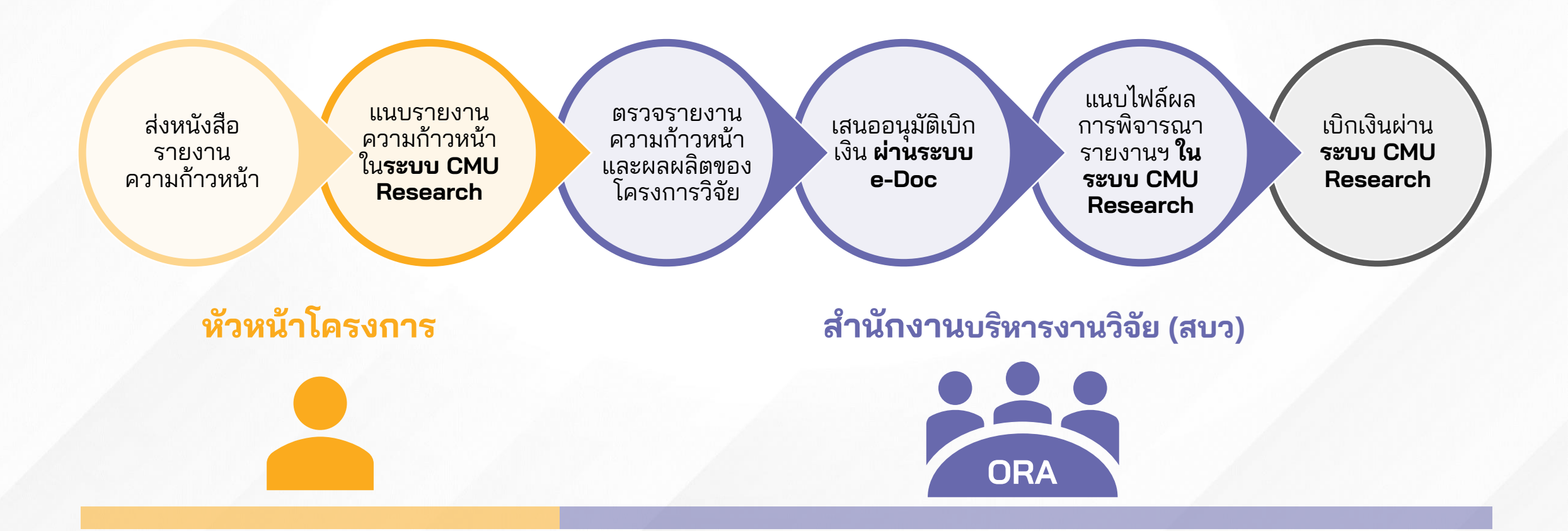

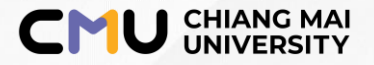

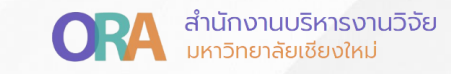

## วิธีการ Submit รายงานความก้าวหน้า ในระบบ CMU Research

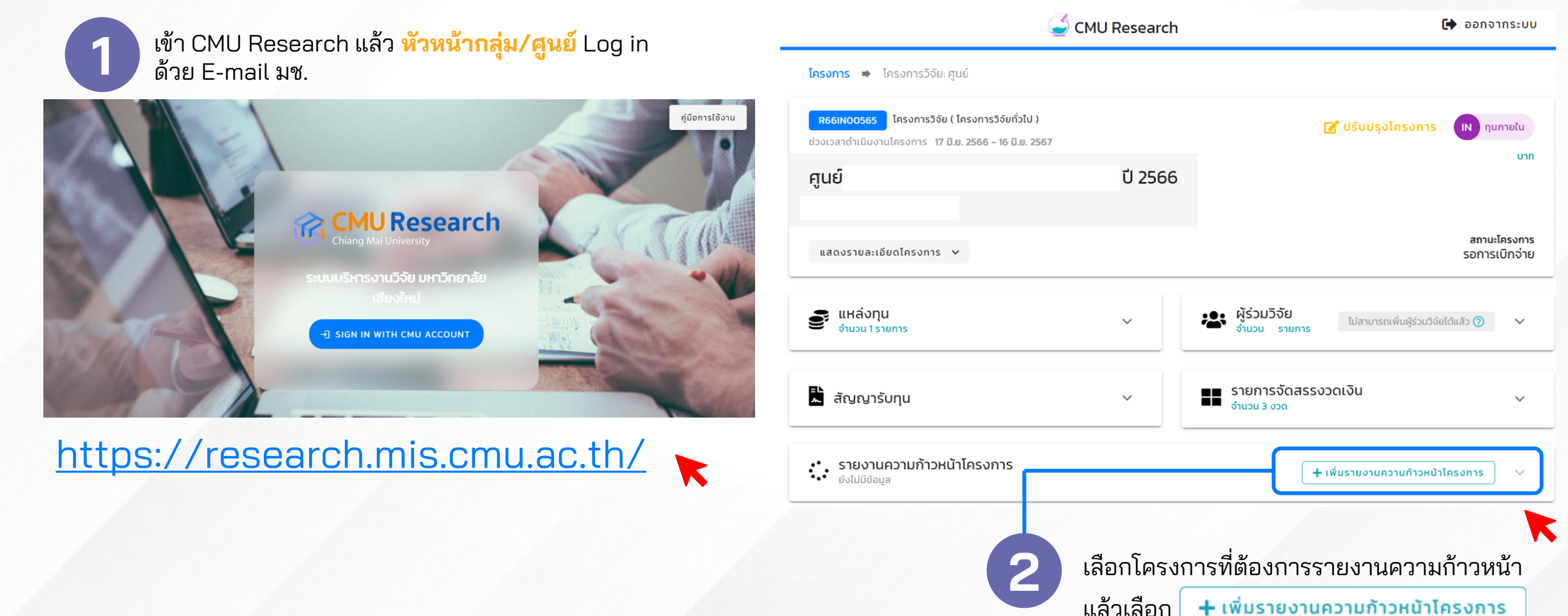

## อัพโหลดเอกสารรายงานความก้าวหน้าของโครงการ

## อัพโหลดเอกสารประกอบรายงานความก้าวหน้า โดยเอกสารที่ต้องแนบประกอบด้วย

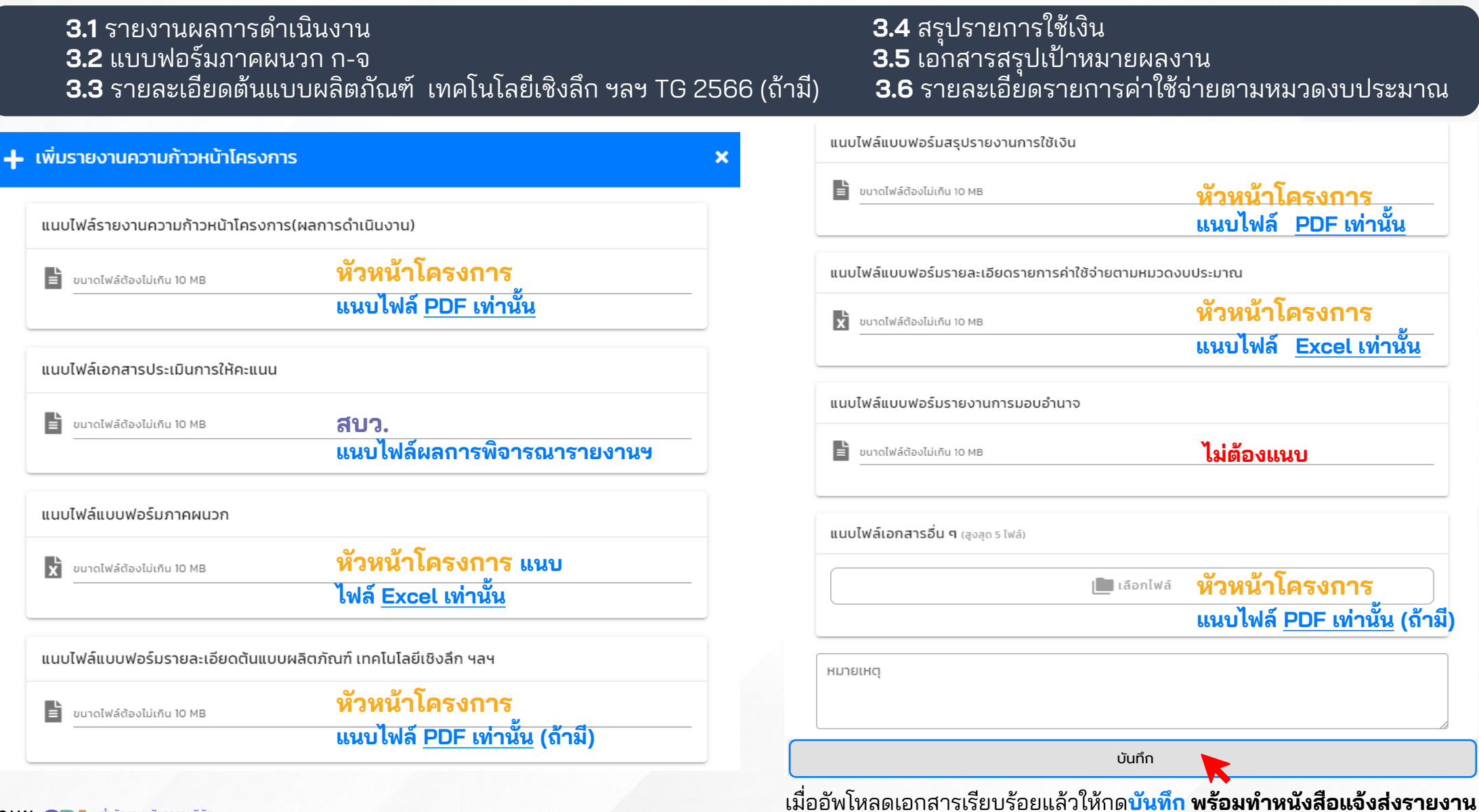

ความก้าวหน้าผ่านหน่วยงานต้นสังกัดมายัง สบว.

CMU CHIANG MAI UNIVERSITY ORA สำนักงานบริหารงานวิจัย มหาริทยาลัยเชียงใหม่